1º passo, acesse: <u>https://www.aceduca.com.br</u>, após isso clique na opção PORTAL DO ALUNO, conforme consta abaixo:

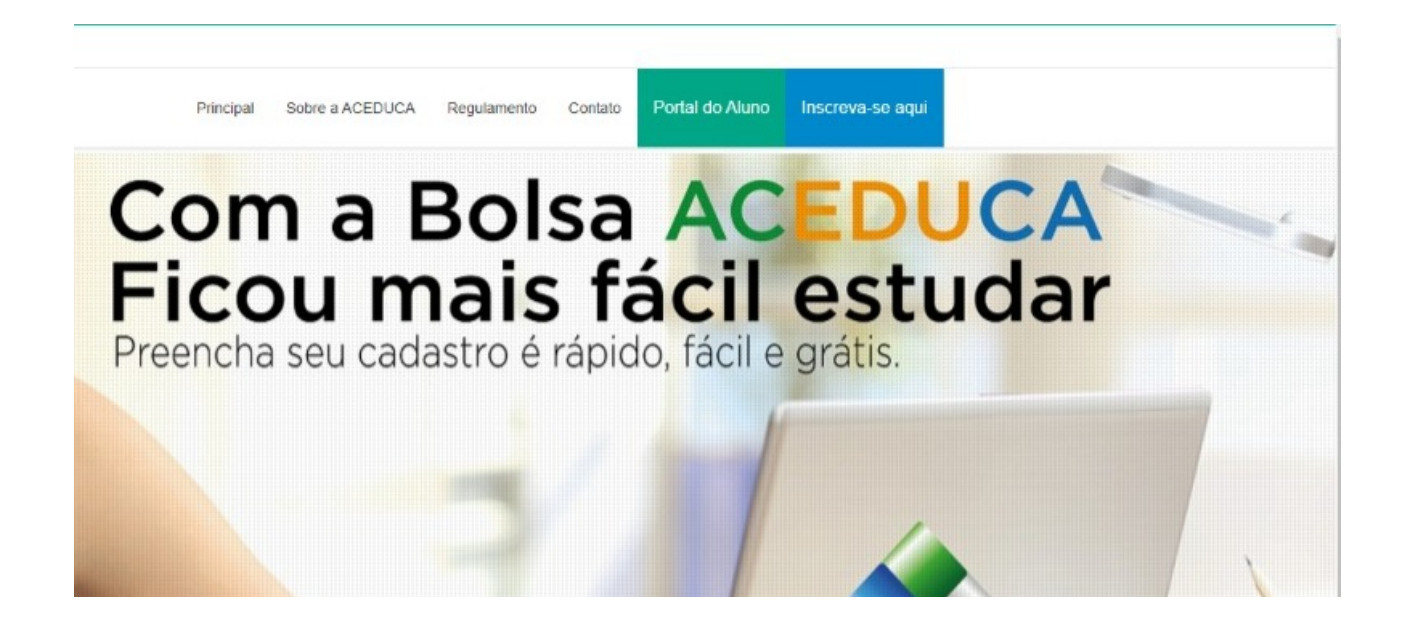

2º Passo, Digite o seu CPF, e clique em ENTRAR:

| a de Login |                       |  |
|------------|-----------------------|--|
|            | Conecte-se            |  |
|            | CPF<br>123 456 789-00 |  |
|            | Entrar                |  |
|            |                       |  |
|            |                       |  |
|            |                       |  |

3º Passo, Você vai em FINANCEIRO, em 2023/1 e clicar em Visualizar e Pagar

| ∃ Financeiro |                                      |                 |                |                |            |          |           |         |                    |
|--------------|--------------------------------------|-----------------|----------------|----------------|------------|----------|-----------|---------|--------------------|
| #Referência  | Histórico                            | Data Vencimento | Data Pagamento | Valor Original | Valor Pago | Situação | Taxa      | Período |                    |
| 4591         | (ACEDUCA) TAXA DE RENOVAÇÃO 2021/2 - |                 |                |                |            | Aprovado | Renovação | 2021/2  | Q VISUALIZAR       |
| 7358         | (ACEDUCA) TAXA DE RENOVAÇÃO 2022/1 - |                 |                |                | 1          | Aprovado | Renovação | 2022/1  | Q VISUALIZAR       |
| 8302         | (ACEDUCA) TAXA DE RENOVAÇÃO 2022/2 - |                 |                |                |            | Pendente | Renovação | 2022/2  | Q VIBUALIZAR & PAG |

4º Passo, Você vai conferir os seus dados, e clicar em efetuar pagamento:

| ACEDUCA<br>Bolsas de estudos |                 |                     |          |               |          |                     |          |        |                 |
|------------------------------|-----------------|---------------------|----------|---------------|----------|---------------------|----------|--------|-----------------|
|                              | Contratos       |                     |          |               |          |                     |          |        |                 |
|                              | Curso           |                     |          | Situação      |          |                     | Desconto |        |                 |
|                              |                 |                     |          |               |          | Sem registros       |          |        |                 |
| NOME DO ALUNO                | Matrículas      |                     |          |               |          |                     |          |        |                 |
| nicial                       | Período         |                     |          |               |          | Curso               |          |        |                 |
| 🍰 Meus Dados                 |                 |                     |          |               |          | Sem registros       |          |        |                 |
| Contratos                    |                 |                     |          |               |          |                     |          |        |                 |
| Matriculas                   | = Inscricões em | Processos Seletivos |          |               |          |                     |          |        |                 |
| Processos Seletivos          | an moongoed on  |                     |          |               |          |                     |          |        |                 |
| E Financeiro                 | #Inscrição      | Bolsa               | Desconto | Curso         | Situação | Processo Seletivo   | P        | eríodo |                 |
| 04 Sair                      | 11121           | ACEDUCA             | 0 %      | NOME DO CURSO | Inscrito | Processo Seletivo : |          |        | BREENVAR E-MAIL |
|                              |                 |                     |          |               |          |                     |          |        |                 |

5º Passo, você vai escolher a forma de pagamento :

| Bolsas de estudos                                                                  |                                                                   |                                                                                                    |
|------------------------------------------------------------------------------------|-------------------------------------------------------------------|----------------------------------------------------------------------------------------------------|
|                                                                                    | ⊟ Financeiro                                                      |                                                                                                    |
|                                                                                    |                                                                   |                                                                                                    |
| Nome do aluno                                                                      | ▲ Cliente                                                         | ✓ Lançamento                                                                                                    |
| Inicial<br>Meus Dados                                                              | ▲ Clente<br>Nome: Nome do aluno<br>CPF: CPF do aluno<br>Endereco: | Lançamento     Referência: #- Sthuşdio (mexem) Data de Vencimento: Data de Pagamento:                                                                                                    |
| Inicial<br>Meus Dados<br>Contratos                                                 | ▲ Chente<br>Nome: Nome do aluno<br>OPF: CPF do aluno<br>Endereco: | ✓ Lançamento      Referência: #.      Staşêçê ( <del>Nexare</del> )     Data de Vercimento:     Data de Vercimento:     Data de Aguarento:     Tetasforce: (JACEDICA, TXA DE RENOVAÇÃO 2022/2      Vaior Organi: |
| Inicial Inicial Meus Dados Contratos Matriculas                                    | ▲ Chente<br>Nome: Nome do aluno<br>OP: CPF do aluno<br>Endereco:  | ✓ Lançamento      Referência: #      Situsţêçî (mexere) Data de Vencîmento: Data de Regamento: Taza: Renovação Valor Organi: Valor Pago: R5 0.00                                                                 |
| Nome do aluno Inicial Inicial Meus Dados Contratos Indiriculas Processos Seletivos | ▲ Chente<br>Nome: Nome do aluno<br>OP: CPF do aluno<br>Endereco:  | ✓ Lançamento      Referência: #      Stasajêçî <b>Presere</b> Data de Vencimento: Data de Regamento: Taxa: Renovação Hestóreaco: UTXA DE RENOVAÇão 2022/2 Hestóreaco: UNACE Valor Pago: R5 0.00                  |

Se você já realizou o pagamento, e o sistema ainda não identificou, e consta como PENDENTE, envie para o email <u>convenios@fimca.com.br</u> o comprovante de pagamento, para que possamos encaminhar para o departamento do ACEDUCA. Ressaltamos que o sistema identifica o pagamento em até 72 horas.